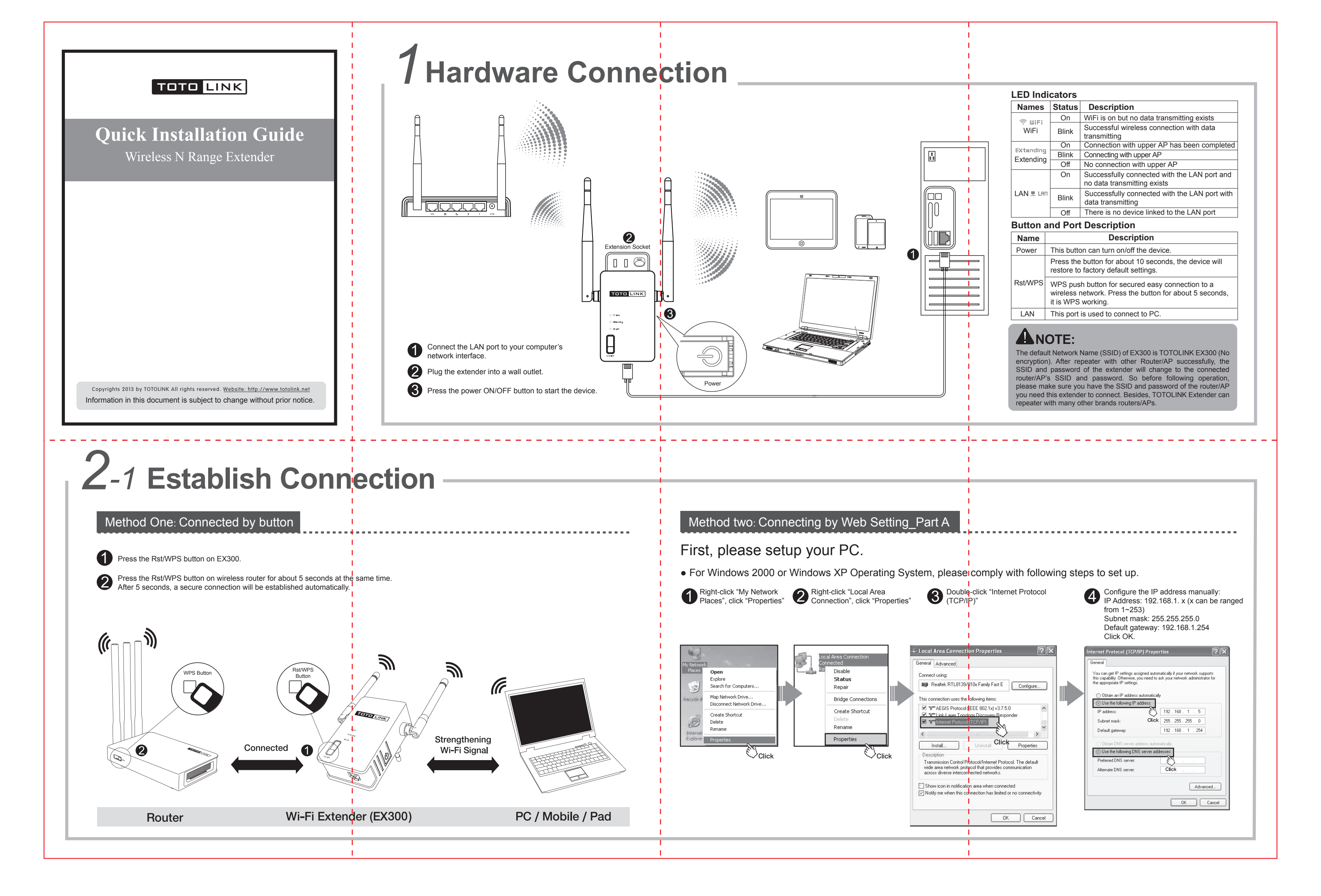

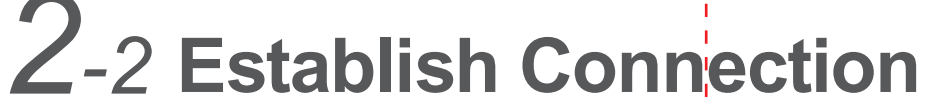

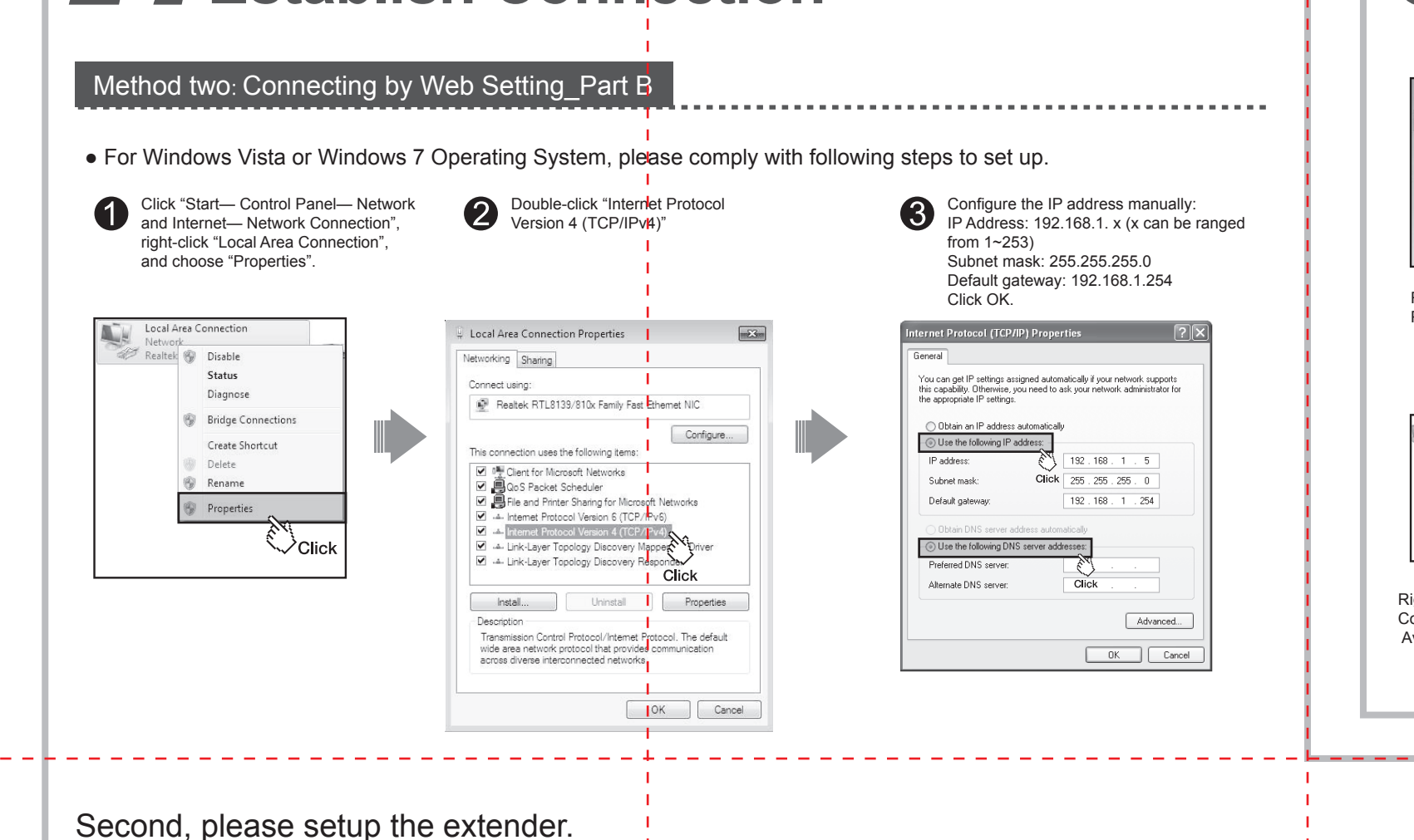

4 Click Extender Setup, choose Start to enable repeater function.

Encryption Disable WEP64 WEP128 TKIP AES

Channel 9 [ 2.452 GHz,Lower,40MHz ] - 00-08-9F-0C-12-b0)

(Channel 6 [ 2.437 GHz,Upper,40MHz ] - 78-44-76-00-00-0a)

Wireless network with security (WEP)

ireless network without security

(Channel 9 - 00-0E-E8-64-07-56)

uble click a AP row or click 'Select AP' button

Search AP

Apply

Resan AP

Select AP

Signal powe

Signal power -55%

Signal power

42%

42%

O Start 💿 Stop

Open System 🔽

Stopped

Extender Setup

SSID of upper AP

5 Click Search AP.

iptime-n6004

Authentication

Operation

Status

((Q))

 $((\mathbf{O}))$ 

((Q))

zion

## 3 **Wireless Network Connection**

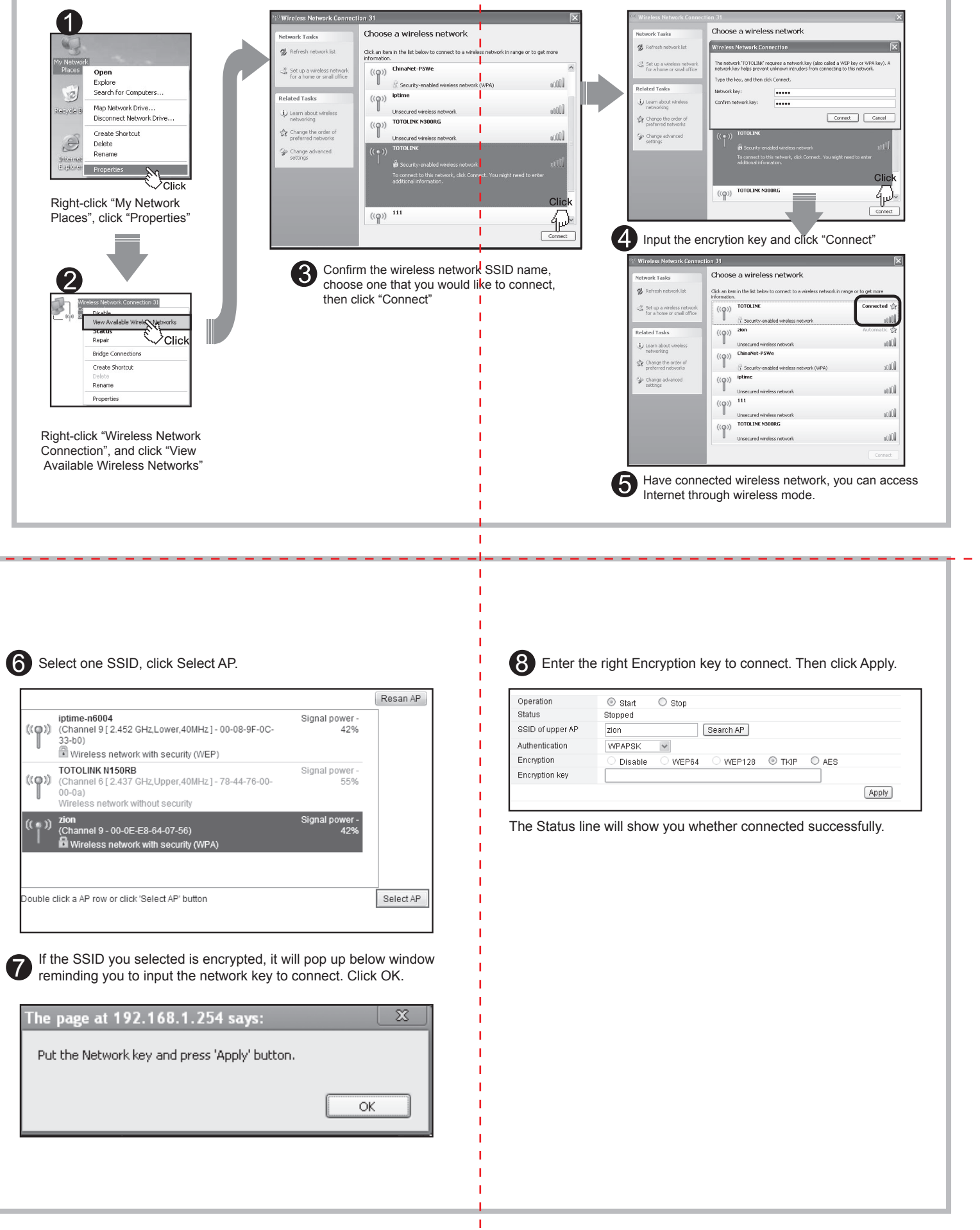

• For more information, please go to www.totolink.ne

Typing 192.168.1.254 in the address field of Web Browser. Then press Enter key.

TOTO LINK

hentication Required

User Name: admin

Password: \*\*\*\*\*

य

Tool

Benter User Name and Password. Both are admin in lower case letters.

The server 192.168.1.254:80 requires a username and password.

Click

Version 8.50

Log In Cancel

EX300

← → C 🔇 192.168.1.254/login/login.cgi

Click Setup Tool: